## (参考1)とちぎ地図情報公開システムの確認方法

①とちぎ地図情報公開システムを開き、とちぎ土砂災害警戒区域マップをクリックする

| したちぎ地図情報                                                                                                    |                                                                                                    |                                      |                                                        |                                      |                                |                      |      |
|----------------------------------------------------------------------------------------------------|----------------------------------------------------------------------------------------------------|--------------------------------------|--------------------------------------------------------|--------------------------------------|--------------------------------|----------------------|------|
| 行政情報検索 検索 検索                                                                                                 | お知らせ<br><b>2022年2月4日</b><br>2022年2月24日(木) メンテナンスによるサービス停止のお ^<br>知らせ                                                 |                                      | 利用規約                                                   | ヘルプ                                  | 洪水浸水想定区域 (想定最大規模)              | 洪水浸水想定区域<br>(浸水維続時間) | ^    |
|                                                                                                    |                                                                                                    |                                      | とちぎ土砂災害警戒<br>区域マップ                                     | 洪水浸水想定区域 (計画規模)                      | ogen (1997)                    | s <sup>9</sup> 小貝川   |      |
| 住所                                                                                                    |                                                                                                    | ● お知らせ一覧                             | 土砂灾害普戒区域                                               | ◎ 小貝川                                | 🥵 五行川 (上流)                     | 🥵 五行川 (上流)           |      |
| 住所から探す<br>学都宮市 9   足利市 9   栃木市 9<br>  佐野市 9   鹿沼市 9   日光市 9<br>  小山市 9   瓦岡市 9   大田原市 9<br>  矢板市 9   豚須塩原市 9 | <ul> <li>線屋前鉄等印鑑規定</li> <li>区域</li> <li>ポーリング回</li> <li>ホーリング回</li> <li>エシリ</li> <li>エシリング</li> <li>エシリング</li> </ul> |                                      | 砂防関係法指定位置           図           雪崩危険箇所等           雨量情報 | 第 五行川(上流)                            | 🧐 五行川 (下流)                     | 🧏 五行川 (下流)           |      |
|                                                                                                    |                                                                                                    | <b>とちぎの地盤マップ</b><br>※ ボーリング図 ■ ボーリング |                                                        | 《 五行川 (下帝)                           | itten 🕺 ⊞JII                   | ШЛІ                  |      |
|                                                                                                    |                                                                                                    |                                      |                                                        | орания<br>Стания<br>Стания<br>Стания | 彩 思川                           | 🥵 思川                 |      |
|                                                                                                    |                                                                                                    |                                      |                                                        | ож шлі<br>Ф. ти                      | See 1993                       | 🧏 姿川                 |      |
| さくら市 9 那須島山市 9                                                                                               |                                                                                                    |                                      | 🛕 河川水位情報                                               | 8 HUI                                | 28 黒川                          | See 1991             |      |
| 〒新町 ♥   河内田 上二川町 ♥<br>芳賀郡 益子町 ♥                                                                              | 2 EUNI (120)                                                                                                    |                                      | ★ 游雜場所                                                 | ◎◎ 安川<br>≪9. mm                      | 巴波川                            | 🧶 巴波川                |      |
| 芳賀郡 茂木町 💡                                                                                                    | 2 mil                                                                                                    |                                      |                                                        | ※ 黒川                                 | ◎ 永野川                          |                      | - 11 |
| 方質部 市員町 9                                                                                                    | 309 HEATI                                                                                                    |                                      |                                                        | See E波川                              | <ul> <li>≪ #0-1-111</li> </ul> | S. #01100            |      |
| 下都賀郡 壬生町 💡                                                                                                   | 🧾 姿川                                                                                                    |                                      |                                                        | 🛞 永野川                                | See Actual                     |                      |      |
| 下都賀郡 野木町 🖗                                                                                                   | 🥵 黒川                                                                                                    |                                      |                                                        | 🧏 秋山川                                | ◎◎ 旗川                          | 2 施川                 | í    |
| 塩谷郡 塩谷町 ♥<br>塩谷郡 高規沢町 ♥                                                                                      | 🤔 巴波川                                                                                                    |                                      |                                                        |                                      | 🥵 袋川                           | 🧟 🧶 会川               |      |
| 那酒郡 那酒町 💡                                                                                                    | ※ 永野川                                                                                                    |                                      |                                                        | ് ക്ല                                | 🧐 那珂川                          | 🎽 🥵 那珂川              |      |
| 那須都 那呵川町 😡                                                                                                   | S. HALIII                                                                                                    |                                      |                                                        | ····                                 | S. 逆川                          | ) 🥵 逆川               |      |
|                                                                                                    | < 104401<br></td <td></td> <td></td> <td>11/10448 %%</td> <td>◎ 荒川</td> <td>28 荒川</td> <td>~</td>                    |                                      |                                                        | 11/10448 %%                          | ◎ 荒川                           | 28 荒川                | ~    |

②住所をクリックし、申請地を表示する

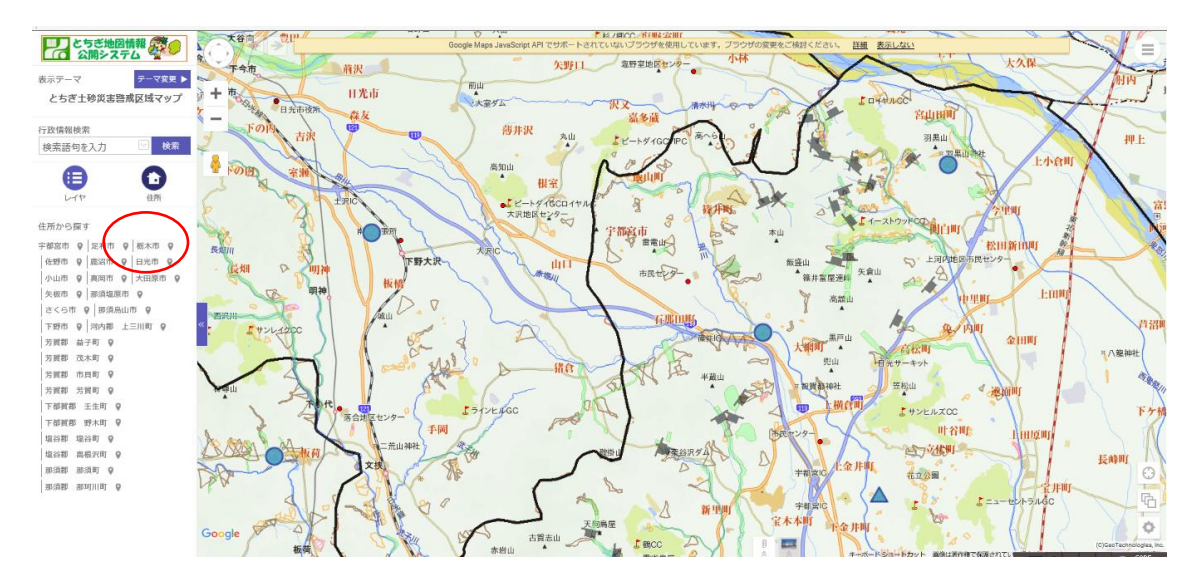

## ③申請建物が災害エリアに含まれているか確認する

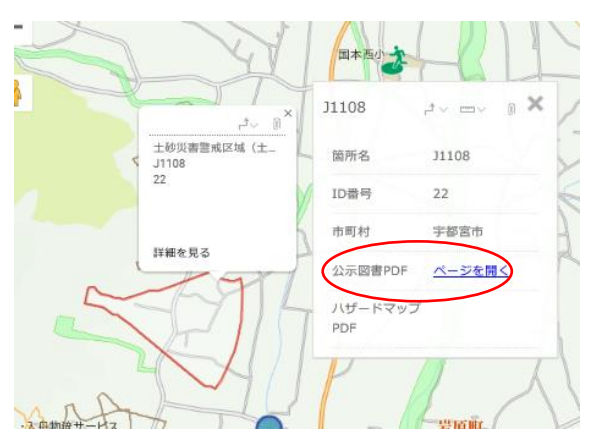

※土砂災害特別警戒区域について は、公示図書で確認する。

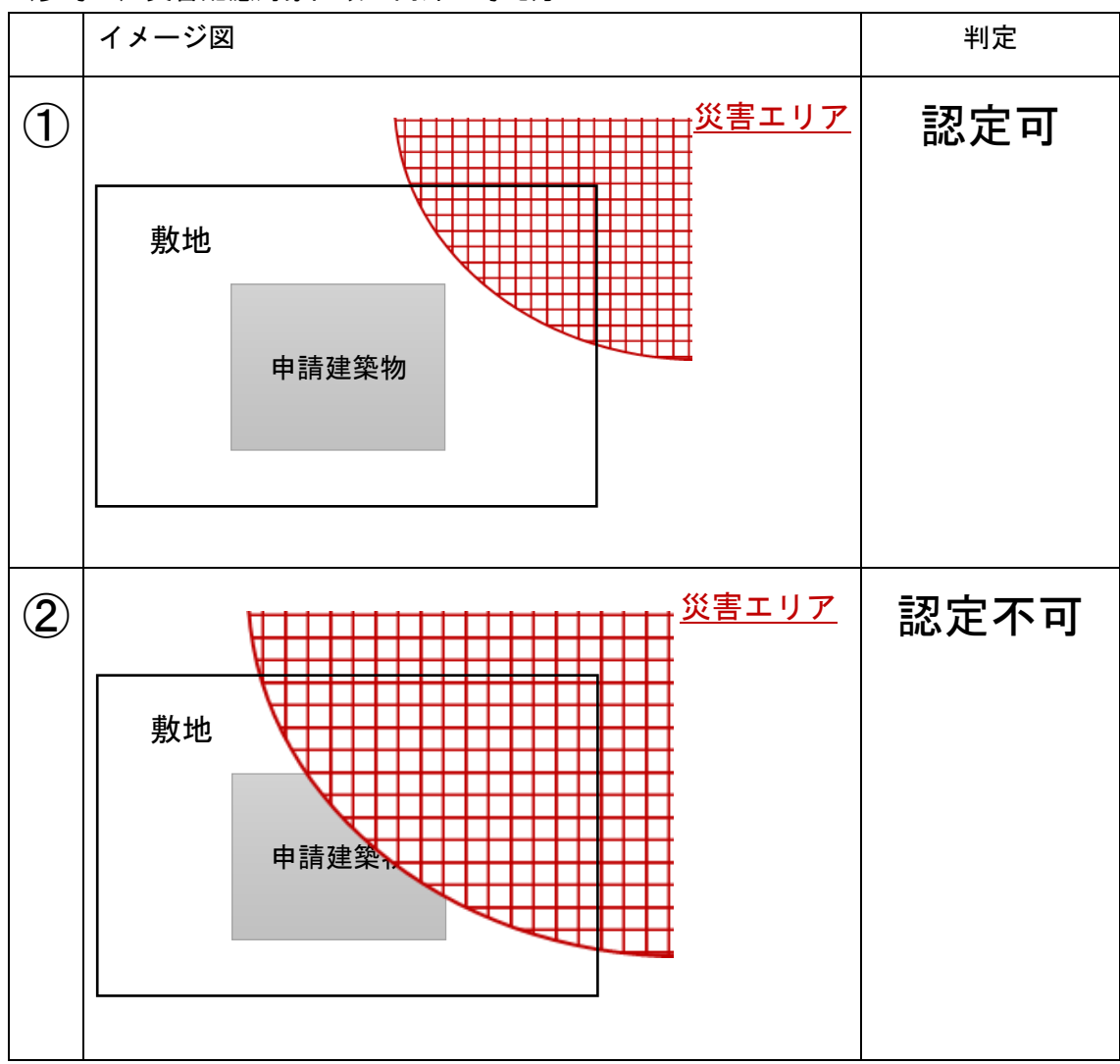

(参考2)災害配慮対象区域の内外の考え方

## (参考3)栃木県ホームページ

○地すべり防止区域

http://www.pref.tochigi.lg.jp/h07/jigyoukannri/270305kyuukeisya.html

○急傾斜地崩壊危険区域

http://www.pref.tochigi.lg.jp/h07/jigyoukannri/270305jisuberi.html

○土砂災害特別警戒区域

https://www.pref.tochigi.lg.jp/h07/jigyoukannri/270305dosyahou.html